# 走査電子顕微鏡(SEM) 簡易マニュアル

### 光電子分光分析研究室

連絡先 坂入正敏 内線7111 鈴木啓太 内線6882 吉田すずか 内線6882

# 装置使用の前に

以下のルールを守って下さい

- ▶ 研究室内は土足厳禁・飲食厳禁
- ▶ 装置の故障・不具合を見つけたらすぐに職員に連絡する
- ▶ 装置を乱暴に扱わない
- ▶ 一人で装置を使用する者は必ず職員から初回講習を受ける
- ▶ 研究室の物を勝手に持ち出さない
- ▶ 貴重品の管理は各自でする
- ▶ ステージ位置の移動制限を守る。動かし過ぎると試料が検出 器にぶつかり、故障します
- ソフトウェア・ハードウェア上のパラメータ類を変更した場合、後で必ず設定を元に戻す
- 分析装置PCに直接自分のUSBなど記録メディアを差し込ま ない。研究室専用のUSBを利用し、解析用PCを経由して データを取り出す
- 真空チャンバーに導入するものは全て素手で触らない。備品 を利用して汚した場合は自分で洗浄する
- 使用者が予約を取って、予約時間通り使用する。予約のキャンセルは前日までに行う
- ▶ 深夜早朝祝休日に使用してトラブルがあった場合、研究室入 ロドアの横の緊急連絡先まで連絡し、職員の指示を仰ぐ
- ▶ 装置使用中の故障・トラブルは全て貴研究室が責任を負う事
- ▶ 学生は装置利用について自分の指導教官に必ず知らせておく
- ガスの出やすい試料・大きすぎる試料・壊れやすい試料など、 分析室真空度を劣化させる試料を勝手に入れない。心配な試料は事前に職員に相談する

# 装置使用の前に

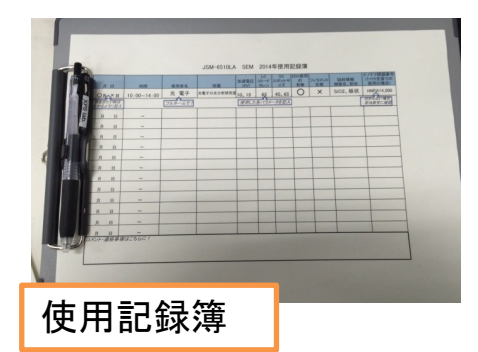

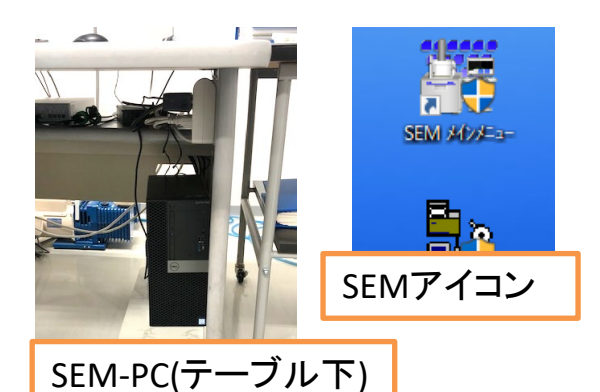

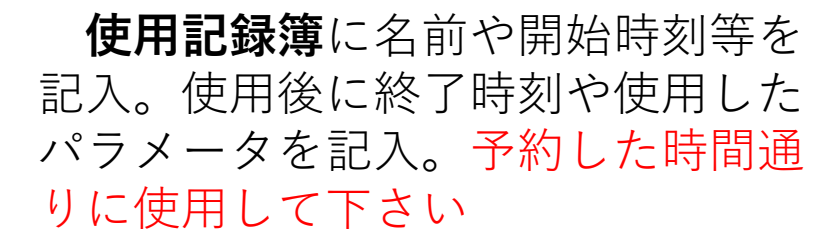

装置PCは毎回シャットダウンで す。装置PC及びディスプレイの電 源ボタンを押します。Windowsのデ スクトップ上でSEMメインメニュー をダブルクリックしてSEMソフト ウェアを立ち上げます。EDSを使用 する場合はEDSソフトウェアを立ち 上げる10分前までにEDS冷却電源を Onにします

データは各自で管理して下さい。 装置PC・解析用PC内に置かれてい るデータの保障はしません。データ の取り出しは**データ移動用USB**を使 い、装置PCから**EDS解析用PC**に経 由させて各自の記録メディアに保存 して下さい。装置PCに各自のUSB を差し込む事は禁止です

EDS解析用PCはEDSソフトの Analysis Stationがインストールさ れています。ご自由にお使い下さい

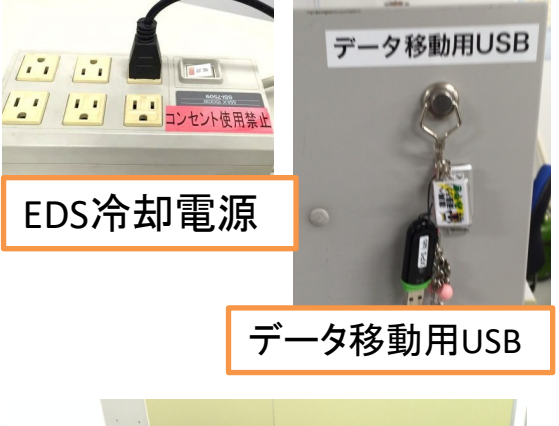

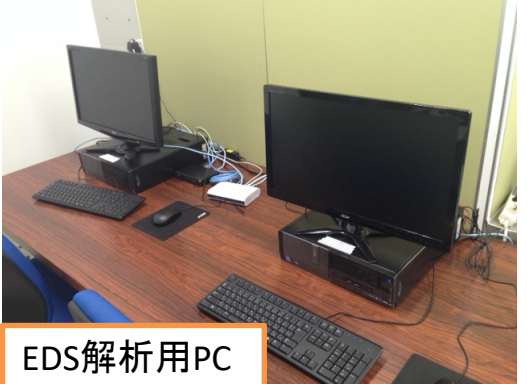

試料の準備

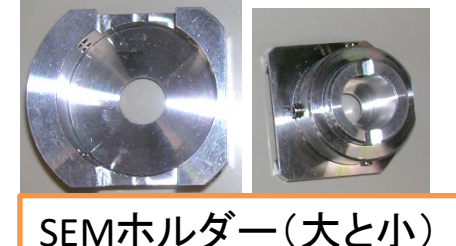

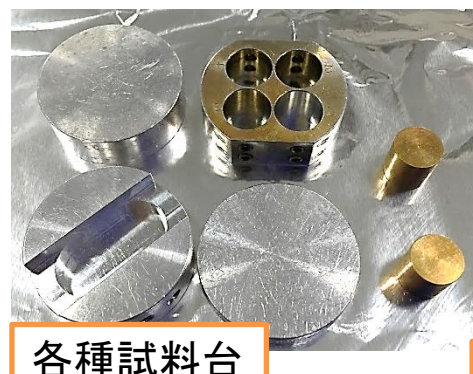

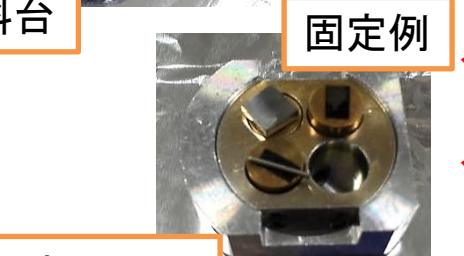

ホルダーの高さとサン プル表面の高さを一致

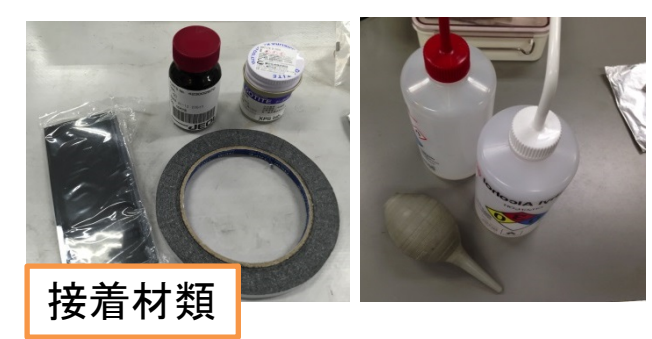

<u>試料を試料台に固定します</u>

SEM boxにホルダー類が入っ ています。カーボンテープや カーボンペーストなどの用意が あります。チャンバー内に入れ るものは素手で触らない

ホルダーは大(32mm Φ × 10mmh)と 小(10mm Φ × 10mmh)があり、試料台 も数種類用意があります。試料 を載せ、試料台を六角ネジでホ ルダーに固定します

- ✓ 試料の高さをホルダーの高さとほ ぼ一致させる
- ✓ 試料がチャンバー内で動く事がな いようしっかり固定
- ✓ チャンバー内を汚すような試料は 入れない
- ✓ 粉体サンプルはカーボンテープなどに固定し、ブロワーを十分にかけて固定出来ていない粉体を全て飛ばしてからチャンバーに入れる
- ✓ 複数試料を搭載する場合、全ての 試料高さを一致させる

試料サイズや固定法について 疑問があれば、職員にご相談下 さい <sup>4</sup>

試料の導入

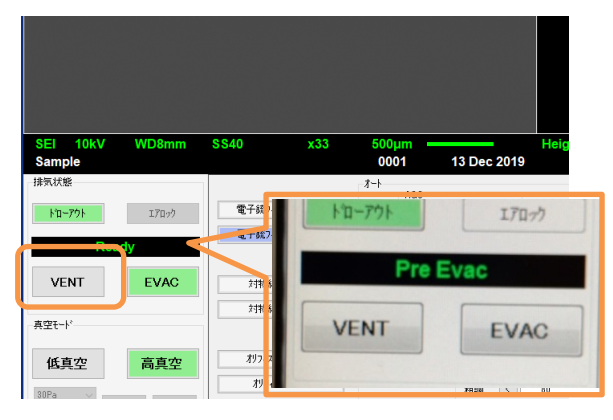

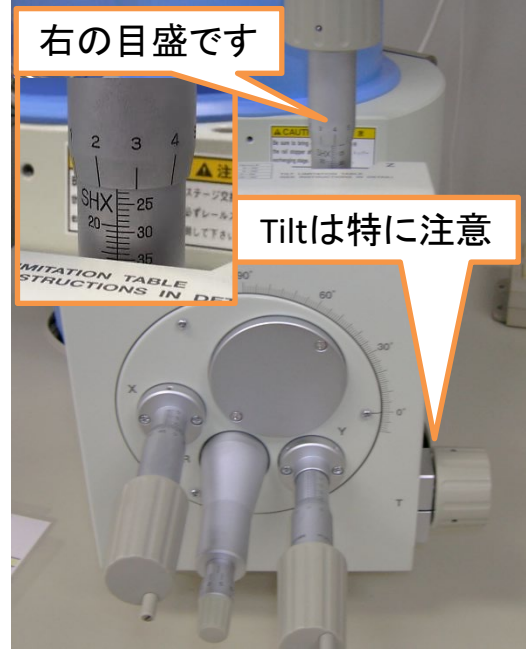

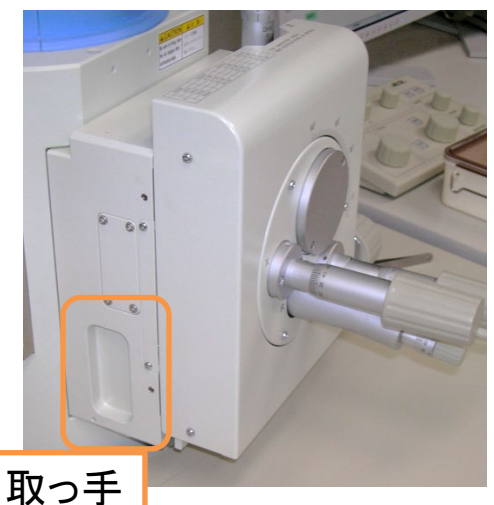

#### <u>チャンバーを大気圧に戻します</u>

SEMソフトウェアでVENTをク リック後、OKをクリック。VENT ボタンの上の黒い表示部でチャン バー内の状態をお知らせします

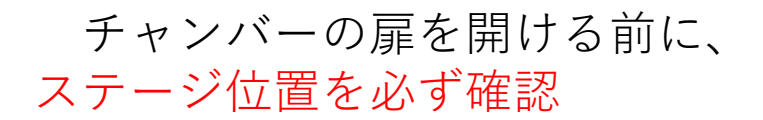

- ✓ Z軸:25mm以上✓ X・Y軸:20mm近辺
  - ✓ Rotation Tilt : 0°

ステージ位置の移動について、 以下の事は<mark>禁止</mark>です

- ✓ Z軸:10mm未満
- ✓ Tilt: 20° or -5° を超える (試料高さがホルダー高さと 一致の場合。異なる場合は Tilt操作しない事)

ステージ位置確認後、扉の両側 にある取っ手に両手をかけて、扉 を開けます

### 試料の導入

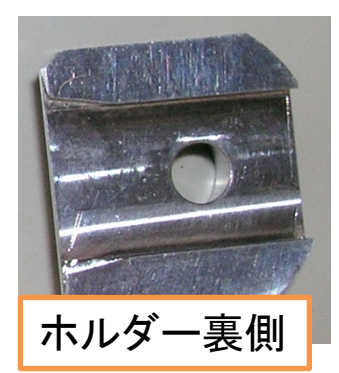

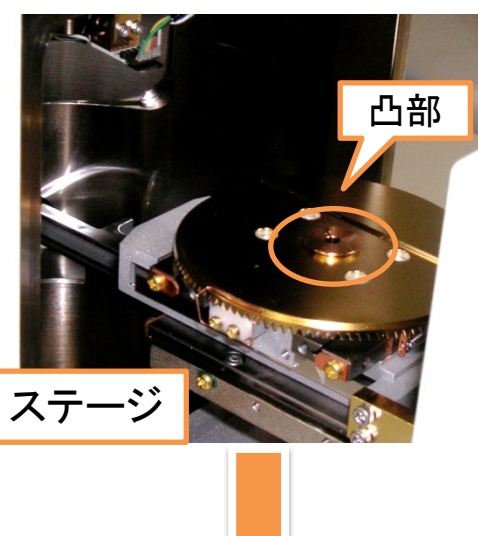

この段差にホルダー

をぴったりつける

#### <u>ホルダーをステージに固定します</u>

左側からホルダーを滑らせて、ホル ダー裏側の溝にステージ中心の円形凸 部を差し込み、ステージの段差に当た るまでホルダーを差し込みます

チャンバー内の各検出器に試料がぶ つからない事を目視確認し、チャン バーの扉を閉めます

ソフトウェアでEVACをクリック、 OKをクリックして真空に引き直します <sup>引き始めは扉を手でしっかり押さえて下さい</sup>

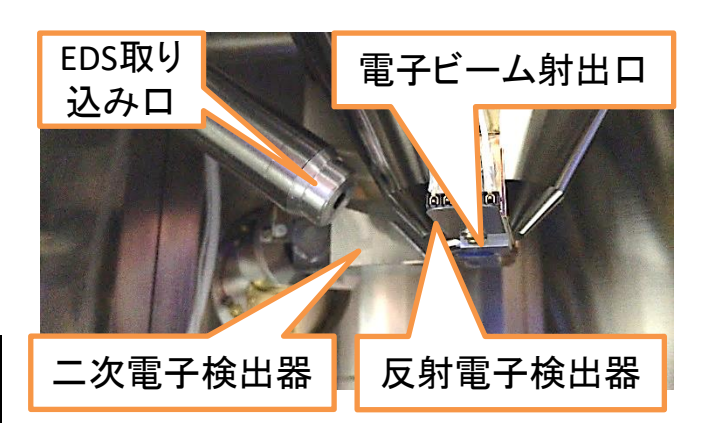

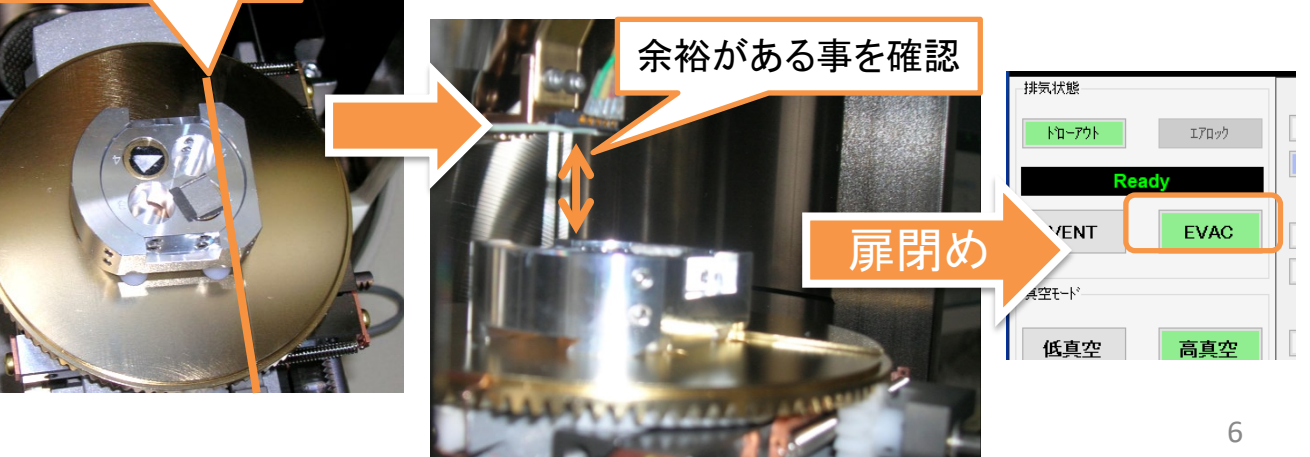

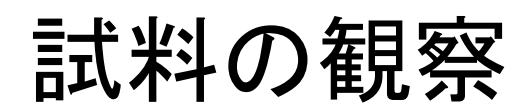

エアロック

EVAC

高直空

• • •

ΗТ

ΟN

771M(F)

排気状態

ドローアウト

VENT

低真空

真空モード

Ready

○ ○ ○ ○ ○ ○ ○ 744/2 744/3 744/4 取込 74/3<sup>\*</sup> チャンバーの状態が「**Ready**」 に切り替わったら観察可能です。 ソフトウェア左上の「**HT**」をク リックするとSEM像が映ります

次に電子銃の条件を設定します

加速電圧:0.5kV~30.0kV スポットサイズ(SS):0~99 通常の観察では加速電圧10kV、 SS40を推奨します EDS分析時は20kV、SS65が推奨値。比較 的軽元素主体なら15kVが良いです

D速重円 スポットサイズ 加速電圧 10.0k'20.0kV 15.0kV 電子銃の条件と 5.0kV 8.0kV 5635 SS40 SS65 ヤット その効果について ACE 50 0 99 AF は以下の通りです SEI 10kV WD10mm SS40 x95 200um Sample

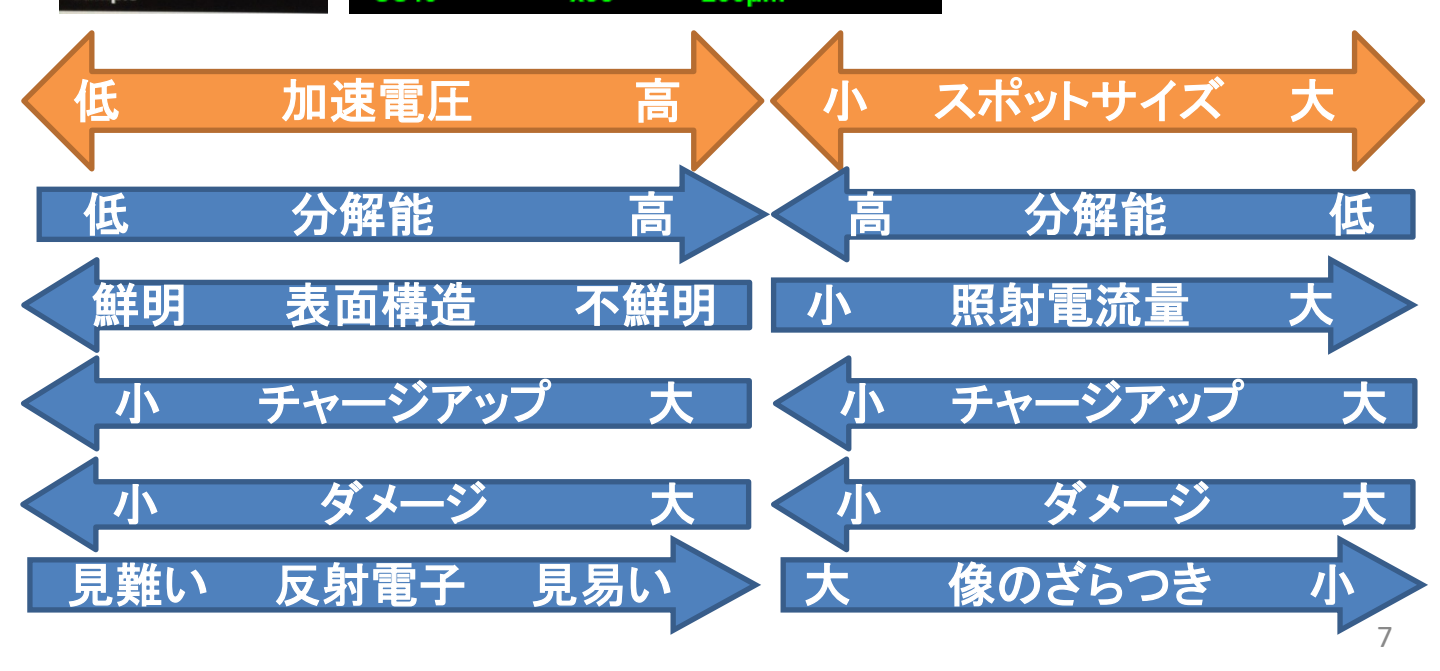

### 試料の観察

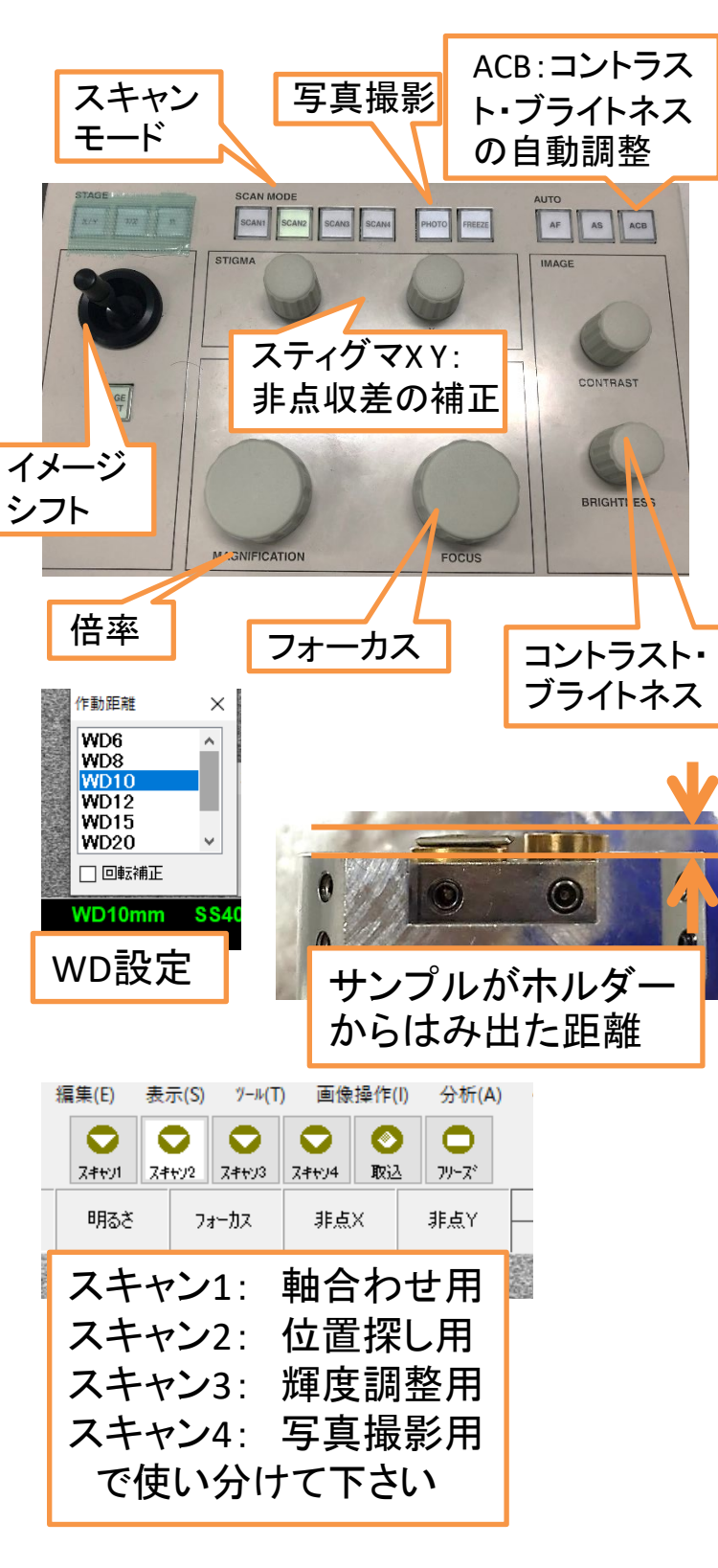

倍率を下げて、ステージ位 置(X,Y軸)を観察対象のとこ ろへ移動させます

> 画が出ない場合は、ACBを押すor スキャン2番をクリックor最低倍率 に変更

<u>WD(焦点距離)を10mmに</u> <u>設定し、そのWDに試料表面</u> <u>の高さが合うようにステージ</u> Z軸を調節します

> EDS分析時はWD=10mmに設定 低倍率で観察or凹凸の激しいサン プルの場合はWD=20mm以上を推奨

試料とホルダーの高さが一 致している場合、ステージZ 軸をWD値に合わせると像の 焦点が合います。試料高さが ホルダーよりも高い場合は、 Z = WD + [はみ出た距離] に合わせると焦点が合います

スキャンモード1or2で観 察し、フォーカスつまみを回 してさらにピントを合わせて 像を観察していきます

> フォーカスつまみを回してピント を合わせた際にWDの値が10mmから ずれている場合、Zの調整が甘いです WD=10mmに設定し直し、もう一度Z 軸を再調整

# 軸合わせ

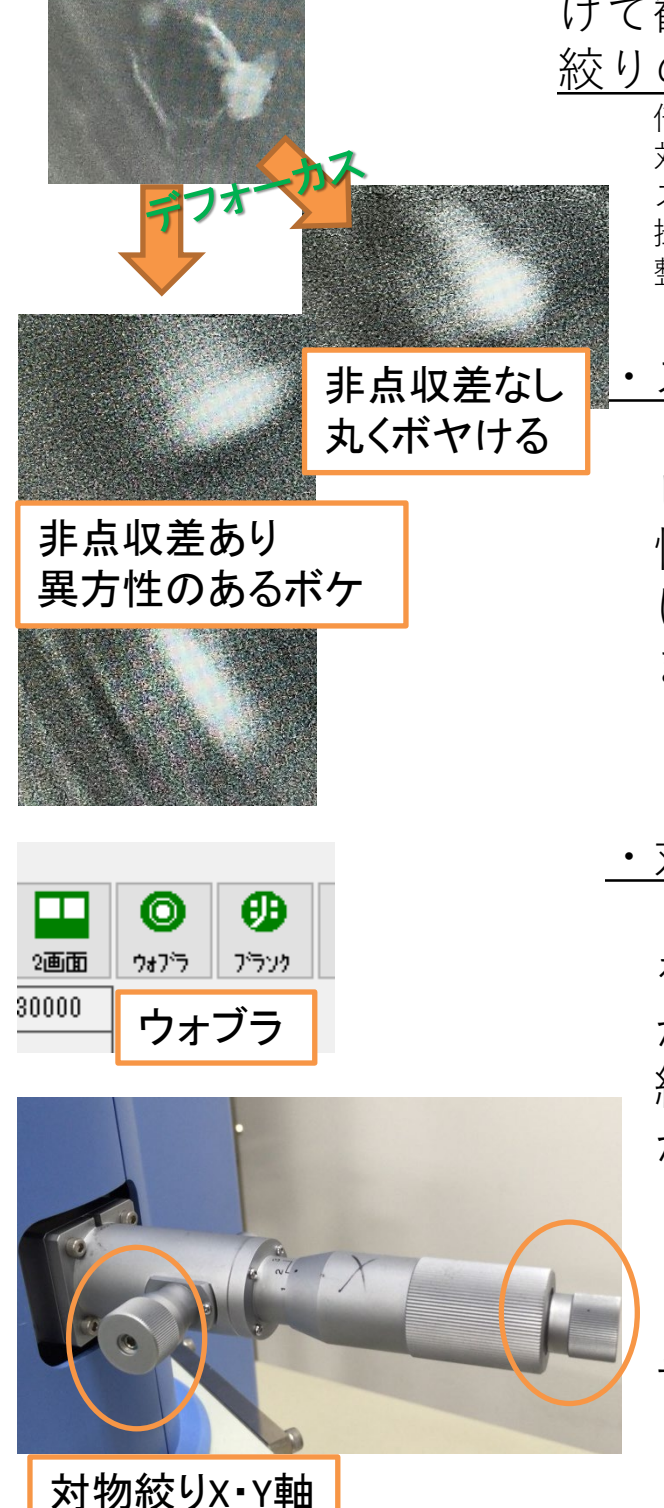

フォーカス調整後、さらに倍率を上 げて観察する場合、<u>スティグマ・対物</u> 絞りの調整を行います

> 倍率5000倍以上はスティグマ調整必須 対物絞り調整は電子線条件を変更した場合に行う スキャン1で見やすい対象を観察しながら調整 撮影したい倍率の倍の倍率までズームし、各種調 整を行った後に、撮影倍率に戻ると良いです

・スティグマ調整方法

スティグマがずれていると像が ピンボケした時にぼやけ方に異方 性が出てきます(非点収差)。ぼや け方が真円状になるようX・Yつ まみを調整

> とにかくピントが合うようにスティグマ X・Yつまみを回してみてください

・対物絞り調整方法

スティグマ調整後「**ウォブラ**」 をクリックし、周期的に観察視野 がずれているか確認しながら対物 絞りX・Y軸を調整して観察視野 が動かないようにします

回し過ぎに注意。ちょっとで良いです 明るくなる方向に回すと合いやすいです

調整後は再度フォーカス・ス ティグマを調整する

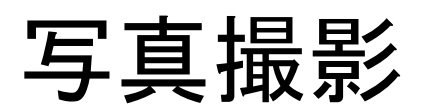

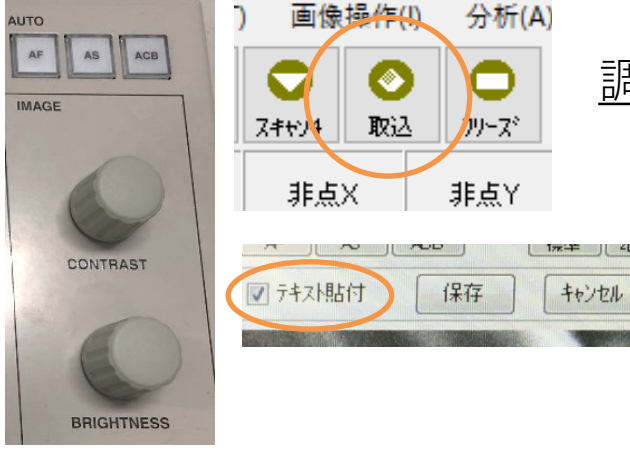

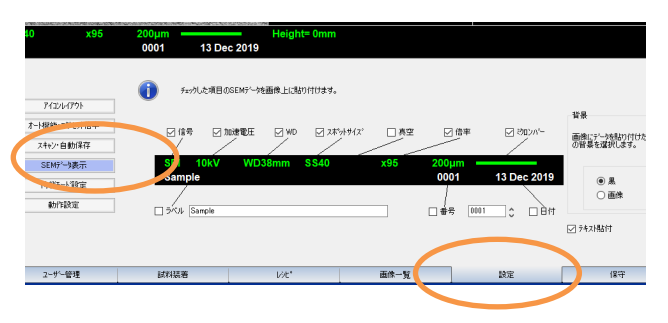

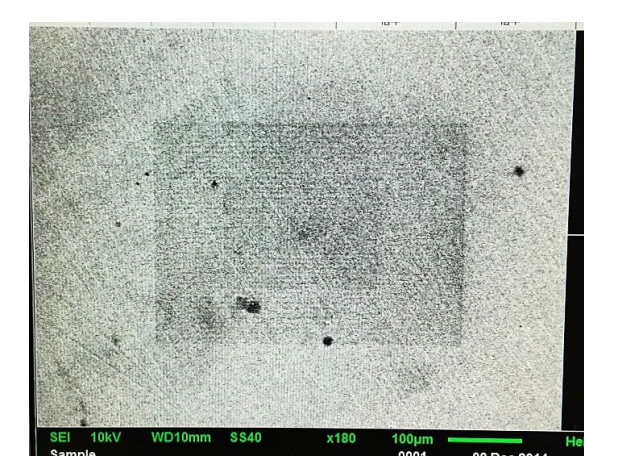

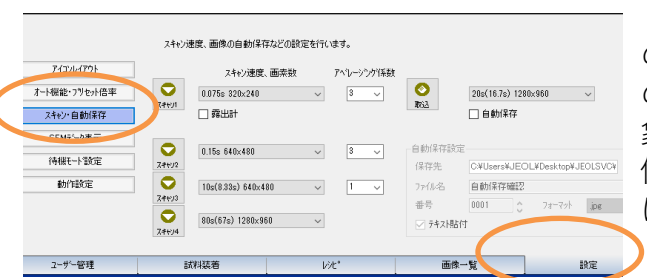

#### <u>コントラスト・ブライトネスの</u> 調整を行ってから写真撮影します ACBだけでもいいですが、自分で調整しま

しょう。真っ白&真っ黒な部分を出来るだけ無 くすように調整

写真を撮る時は「**取込**」をク リックか、「Photo」ボタンを 押します。下までスキャンする とフリーズし画像保存が出来ま す。スケールバーなどの情報を 画像下に付記する場合は「**テキ スト貼付**」に**▽**をつけます

> 付記する情報の内容を変更したい場合 はソフトウェア下の「設定」タブの 「SEMデータ表示」を選択

チャージアップがしやすい試料の場合 はスキャン2、スキャン3で撮ると上手く 行く事があります。その場合はスキャン モード選択後、「フリーズ」をクリック します

スキャン範囲を引いて見た時、ビームが焼き付い たような跡が見える事があります。ビーム照射に よって試料中のコンタミ(汚染物質)がビーム照射範 囲に付着した為に暗く見えます。このようなコンタ ミが出来るだけ付着しないよう、試料は清浄に保っ てください。像を撮る際に跡が付くだけでなくピン トも合わせにくくなります。ビームの出力を下げた り、軸合わせ作業を撮影したい場所から離れて行う 事である程度コンタミの影響を防いで撮影出来ます

ソフトウェア下の「設定」タブを選択し、左 の「スキャン・自動保存」でスキャンスピード の変更が行えます。スロースキャンだと帯電現 象がキツい、素早くたくさん写真と撮りたい、 信号を加算して解像度を上げたい、などの場合 に設定を調整して下さい

# 反射電子像観察(利用時)

信号 × 反射電子 SEI REF AUX 組成 ഗ്രഹ 立体 ゲイン 自動 🖂 SS リンク SEI 1 kV SS40 x33 ND10mm 反射電子像選択 2画面が便利 U 標進 2画面 ウォブラ 10000 30000 COMPO像:深いところ にある重い粒子が見 える。表面のコンタミ (黒いシミ)が見えなく なった SEI⇒COMPO TOPO像:画面右の粒 と画面左の穴らしきも のとでコントラストが 逆転している **SEI⇒TOPO** 

二次電子像(SEI)の他、反 射電子検出器による組成 像(COMPO)、凹凸像(TOPO)、 立体像(COMPO+TOPO)を観察 出来ます。変更する場合 は左図のように信号を選 択。反射電子像を見る場 合は高電圧・高電流推奨

二次電子像

SEIのコントラストはビームの 試料表面に対する入射角やエッジ 効果によってつけられる為、主に 形状が反映された像になる。表面 敏感で帯電に弱い。表面から数 nmレベルの情報

• 反射電子像

COMPO像では表面の組成がコ ントラストに反映される。重い場 所が明るく、軽い場所が暗い。

TOPO像では画面の右側からラ
 イトで照らされたような陰影が付
 く為、表面の凹凸が区別出来る。
 立体像はCOMPOとTOPO像の
 重ね合わせ。

他、結晶性試料の場合は結晶方 位の違いがコントラストに反映さ れる。表面からかなり深い領域 (µmオーダー)の信号を検出する

# その他のSEMの機能(利用時)

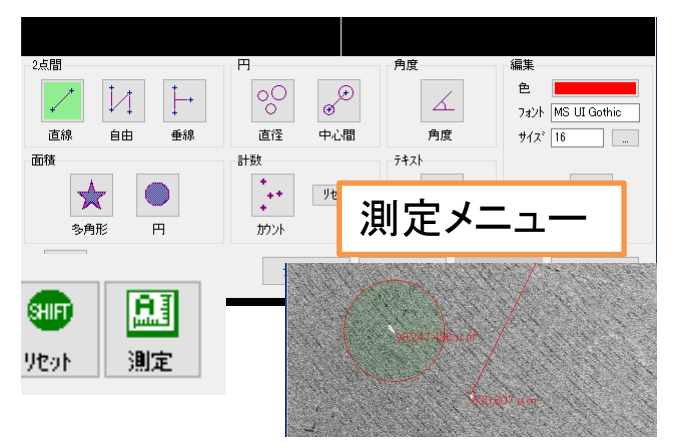

「**測定**」アイコンをクリッ クすると各種の測長が可能で、 写真に載せる事も出来ます

2.5773(0) 745%(0) ₩52710 ±2.75710 ±2.75710 ±1.0010 0000

引き抜いてから回す

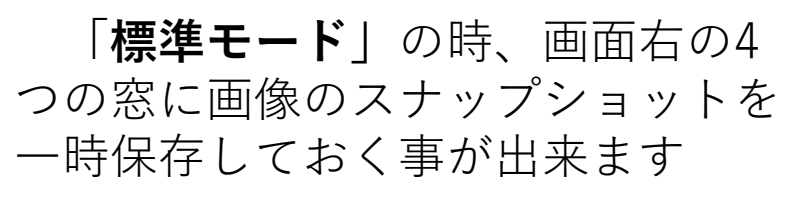

「対物絞りの絞り径」を変更す る事が出来ます。小さい番号順に 絞り径が小さくなります。より細 いスポットサイズor大電流に変更 出来ます

終了時、元に戻して下さい。通常2番

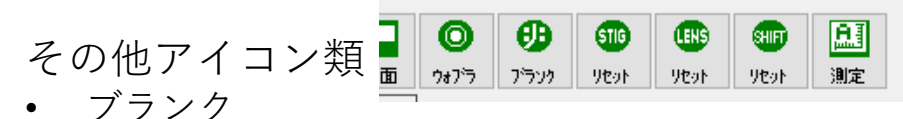

ビームをずらして試料に照射させません。長時間席を外す時に

- STIGリセット スティグマXYの初期化をします。調整で良く分からなくなった時に
- LENSリセット 対物レンズのヒステリシスを消磁します。使い始めに一度クリックして下さい
- SHIFTリセット 10µm程度、SEI上でマウスドラッグで観察位置を移動出来ます。そのシフトの初期化です。EDSでプローブトラッキングを使う際にリセットしておく12

# 低真空モード(利用時)

この装置では分析室を低真空状 態(30Pa~270Pa)にして、観察・分析 する機能があります。この機能を 使うと生物試料などを化学的固定 の前処理なく観察・分析が出来ま す。また、導電性のない試料でも そのまま観察・分析が出来ます 低真空モードを利用する際はご相談下さい

なお、**低真空モード**では観察は 反射電子像のみが可能です

試料をステージにセットし、扉を閉め た後、真空モードを「**低真空**」に切り替 え、**EVAC**で真空に引きます

低真空用試料を高真空で引かない事! ガスが多量に出て装置が壊れます!

真空度はある程度調整出来ます (30Pa~270Pa)。変更する場合はPa値を選 択後「開始」をクリック。暫く待ちます <sup>調整しきれない場合があります。30Pa: 倍率を上げ たい場合。270Pa: チャージしやすいサンプル。壊れ やすいサンプル向け</sup>

Readyが点灯したらあとの観察はSEM と一緒です。終了時はサンプルを回収し て扉を閉め、必ず高真空モードに切り替 えてからEVACし、チャンバーを高真空 に引いて終わって下さい

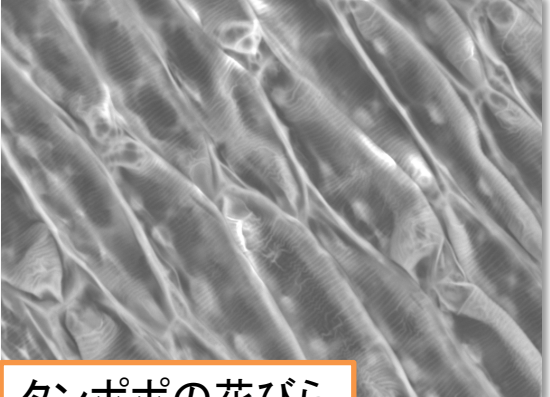

タンポポの花びら

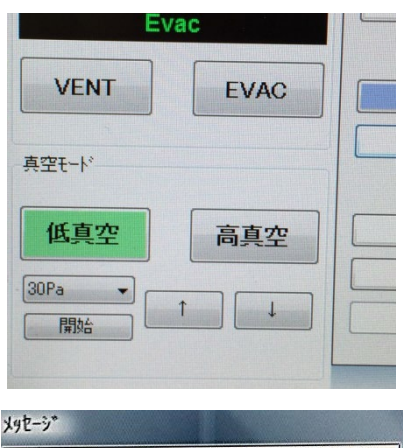

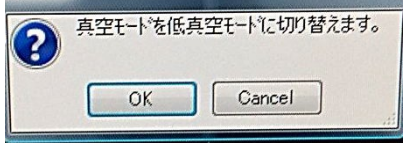

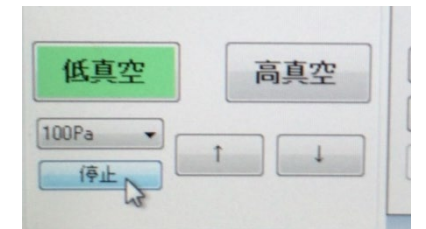

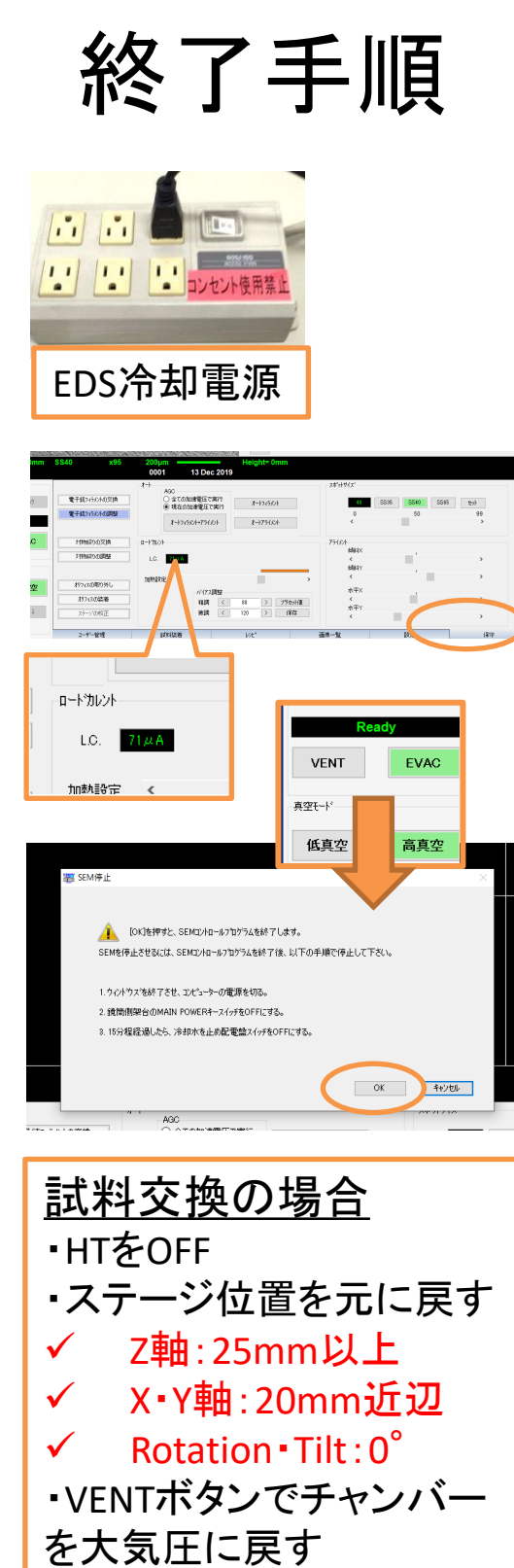

- ・扉を開けてホルダー回収
- ・扉を閉めてから試料交換
- ・再度試料導入から

- EDS利用時 プロジェクトを保存し、Analysis Stationを終了。EDS冷却電源Off
- 変更したパラメータ類を元に戻す
  加速電圧10kV, SS40, WD10mm, 対物絞り2番, スキャンスピード, 写真撮影時のSEMデータ表示設定など
  - ソフトウェア下タブの「保守」を選 び、ロードカレント値をチェック
  - HTをOff
  - ステージの位置をホルダー導入時と 同じにする
    - ✓ Z軸:25mm以上
    - ✓ X・Y軸:20mm近辺
    - ✓ Rotation Tilt : 0°
  - VENTボタンを押してチャンバーを 大気圧に戻す
  - 扉を開けてホルダーを回収
- 扉を閉めてEVACボタンを押し、
  チャンバーの真空を引く(低真空モード 利用時は高真空に切り替えてからEVAC)
- 試料回収。ホルダーをエタノールな どで洗浄し、ブロワーで乾かしてか らSEM boxに片づける
- データ回収(データ移動用USBのみ利用)
  エーンロジーの古の比較が「Decedard
- チャンバーの真空状態が「Ready」 に変わったらSEMソフトウェアを シャットダウンし、PCもシャットダ ウン。ディスプレイ電源オフ
   使用記録簿記入